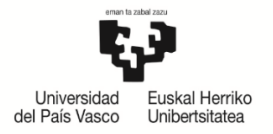

## IKASLEAK KONPROMISOA EGITEKO JARRAIBIDEAK

## Edukiak:

| 1  | HASIE  | ERAKO ESKAKIZUNAK                        | 2 |
|----|--------|------------------------------------------|---|
|    | 1.1.   | Egiteko epea                             | 2 |
|    | 1.2.   | Aurretiazko baimena                      | 2 |
| 2  | KONP   | ROMISO AKADEMIKOAREN KUDEAKETA           | 3 |
|    | 2.1    | Sarrera                                  | 3 |
|    | 2.2    | Irakasgaiak aukeratzea                   | 3 |
|    | 2.2.1  | lturburuko irakasgaiak                   | 4 |
|    | 2.2.2. | Helmugako irakasgaiak                    | 6 |
|    | 2.3.   | Aukeratutako irakasgaien arteko erlazioa | 7 |
|    | 2.4.   | Akordio akademikoa inprimatzea 1         | 0 |
| 3. | KOOF   | RDINATZAILEAREN ONARPENA 1               | 1 |
| 4. | AKOR   | RDIO AKADEMIKOA ERREPIKATZEA 1           | 2 |

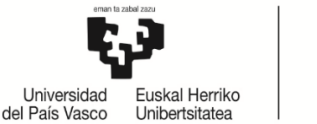

## 1 HASIERAKO ESKAKIZUNAK

## 1.1.Egiteko epea

**NHBk egutegi bat ezartzen du** ikasleak konpromiso akademikoa egin dezan, koordinatzaileak baimendu ostean.

Ikaslea egutegia aktibo egon gabe edo Nazioarteko Harremanetarako Bulegotik konpromisoa egiteko aurreikusitako data amaitu ondoren konpromisoa egiten ahalegintzen bada, pantaila hau agertuko zaio:

| Mensaje de página |
|-------------------|
| Epez kanpo        |
| Aceptar           |

#### GARRANTZITSUA:

#### IKASLEAK <mark>EZ</mark> DU INOLAKO ALDAKETARIK EGITERIK IZANGO EZARRITAKO EPEZ KANPO ETA KOORDINATZAILEAREKIN HARREMANETAN JARRI BEHARKO DA DAGOZKION ALDAKETAK EGIN DITZAN

#### 1.2. Aurretiazko baimena

Ikasleak aldez aurretik koordinatzailearen eta nazioarteko harremanetarako bulegoaren baimena izan behar du konpromisoa betetzeko; bestela, pantaila hau agertuko zaio, baimenduta ez dagoela adieraziz.

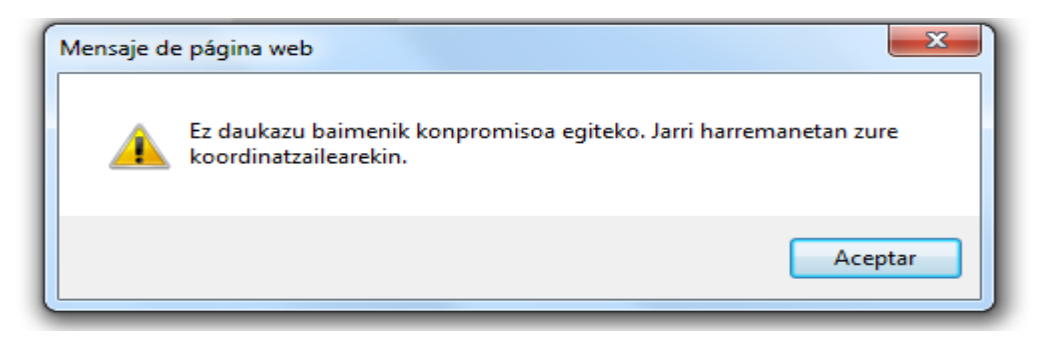

**Litekeena da ikasle bati konpromisoa egiteko** baimena **EZ ematea** egiaztatzen bada EZ dituela betetzen mugikortasun-programari dagozkion deialdiko baldintzak, eta hala bada plazari uko egiteko betebeharra bete zain geratuko da, "**IKASLEAREN BETEBEHARRAK**" dokumentuan adierazten zaion moduan, programa bakoitzaren arabera. Ostera, dokumentuan bertan (betebeharrak) adierazten den moduan jardungo da.

Mezu hau agertzen zaion ikasleak bere ikastegiko koordinatzailearekin harremanetan jarri beharko da zein egoeratan dagoen jakiteko.

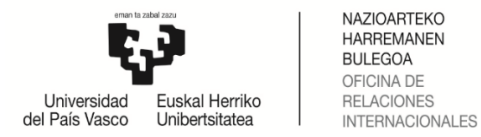

#### 2 KONPROMISO AKADEMIKOAREN KUDEAKETA

#### 2.1 Sarrera

Koordinatzaileak baimena eman ondoren, ikasleak, bere profilaren bidez, **konpromisoa** egin ahal izango du, betiere epe barruan badago.

Ikaslearen profilean, "Unibertsitate-trukea" atalean agertzen da "Egin konpromisoa" aukera:

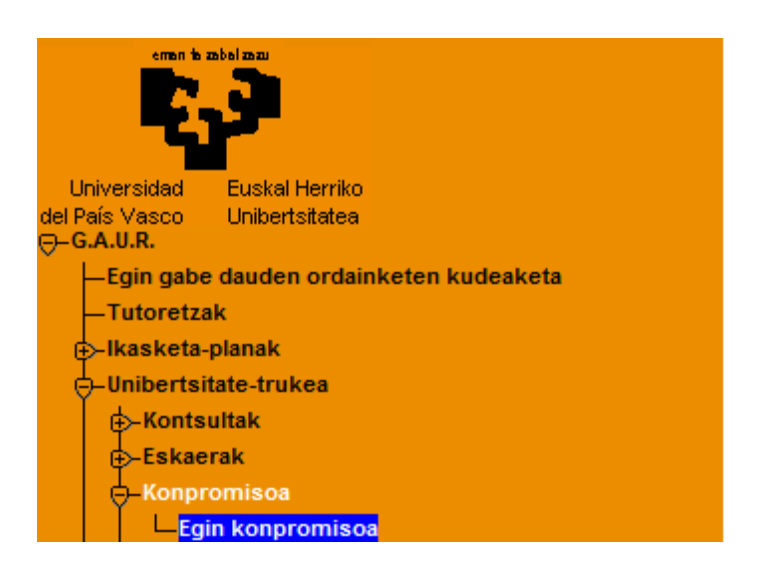

#### 2.2 Irakasgaiak aukeratzea

**Adi**: Adibide gisa erakusten diren pantailak Gizarte Langintzako Graduko titulazioari dagozkio.

Ikasleak ezingo ditu hautatu UPV/EHUn suspenditutako irakasgaiak trukean egiteko, baina bai aurkeztu gabeko irakasgaiak.

Ikasleak kontuan hartu beharko du trukean egin beharko dituen gutxieneko kredituak, trukearen iraupenaren arabera.

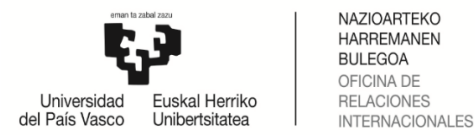

## 2.2.1 Iturburuko irakasgaiak

"Egin konpromisoa" botoian klik eginez (1 pantaila), ikasleari dituen aukerak agertuko zaizkio. Eskaintza zentroaren araudiak ezartzen dituen murrizketen mende dago, bere ikastegiak aurrez irakats eskaintza grabatu ondoren.

Ikasleak konpromiso akademikoan sartzen dituen **irakasgai batzuk** gero, **matrikula** egitean esandako araudiaren ondorioz agertzen ez bazaizkio, <u>konpromisotik</u> <u>kendu beharko ditu.</u>

| Titulazioa                                | Gizarte Langintzako | Gradua                             | Helm. unib. (I        | herrialdea) | Universidad del Pacífico (Txile | )                   |   |
|-------------------------------------------|---------------------|------------------------------------|-----------------------|-------------|---------------------------------|---------------------|---|
| Programa                                  | Latino-Amerika      |                                    | Eskaera-zk.           | 13474       | Egoera                          | Baldintzak onartuta |   |
| Iraupena                                  | Lauhilekoak: 2      |                                    | Behin-behinekoa       | <b>V</b>    |                                 |                     |   |
| Ezabatu konpromisoa                       |                     |                                    |                       |             |                                 |                     |   |
| Iturburuko irakas                         | sgaiak              | Hautatu irakasgai mota ezkerreko I | nenuan                |             |                                 |                     | - |
| <ul> <li>Endorrekoak eta nanit</li> </ul> | аелкоак             |                                    |                       |             |                                 |                     |   |
| ° Hautazkoak                              |                     |                                    |                       |             |                                 |                     |   |
| <ul> <li>Irakasle gabe</li> </ul>         |                     |                                    |                       |             |                                 |                     |   |
| • Zubi-ikasturtea                         |                     |                                    |                       |             |                                 |                     |   |
|                                           |                     | A                                  | tzera Ikusi ezeztatua | lk Jarrail  | U                               |                     |   |
| Pantaila                                  |                     |                                    |                       |             |                                 |                     | _ |

lkaslea **irakasgaien zerrenda zabaltzen joan daiteke** ezkerreko menu mota bakoitzean (enborrekoak eta nahitaezkoak, hautazkoak, irakasle gabe eta zubi-ikasturtea) eta, esate baterako, enborrekoak eta nahitaezkoak menuan **klik eginez** honako pantaila hau agertuko zaio bere hautaketa egiteko:

Agertzen zaion zerrenda osotik egin nahi dituen irakasgaiak markatzen joango da ikaslea **(Gehitu/saskia botoia). Prozesu hau errpikatu behar da ikasgai mota bakoitzeko** (enborrekoak eta nahitaezkoak, hautazkoak...). Beheragoko **hautatutako irakasgaiak** blokean gehitzen joango zaizkio.

Kendu ere egin ditzake nahastu bada kendu/paperontzia botoiaren bidez (eskuinko botoia).

**ATZERA** botoi laranjaren bidez, ikaslea beti itzul daiteke atzeko pantailetara bere hautaketa aldatu edo zuzentzeko.

Behin UPV/EHUko irakasgaiak egiaztatu eta gehituta eta JARRAITU botoia sakatu behar du.

#### "Enborreko eta nahitaezko" ikasgaiak hautatzeko adibidea:

| Titulazioa            | Gizarte Langintzal | ko Gradua | Helm. unib. (herr                                        | ialdea) | Universidad d | el Pacifico (Txil | e)         |           |              |       |
|-----------------------|--------------------|-----------|----------------------------------------------------------|---------|---------------|-------------------|------------|-----------|--------------|-------|
| Programa              | Latino-Amerika     |           | Eskaera-zk. 1                                            | 5474    |               | Egoera            | Baldintzak | onartuta  |              |       |
| Iraupena              | Lauhilekoak: 2     |           | Behin-behinekoa                                          |         |               |                   |            |           |              |       |
| Erababa koncorninos   |                    |           |                                                          |         |               |                   |            |           |              |       |
| Iturburuko iraka:     | sgalak             |           |                                                          | -       |               |                   |            |           |              |       |
|                       |                    | Enborry   | ekoak eta nahitaezkoak                                   |         |               |                   |            |           |              |       |
| Enborrekoak eta nahit | aezkoak            | Enborrei  | oak eta nahitaezkoak                                     |         |               |                   |            |           |              |       |
|                       |                    | Kodea     | Irakasgala                                               |         | Mota          | Zikl.             | Maila      | Kredituak | Matrikulatua | Gehit |
| Hautazkoak            |                    | 25932     | Taldeko Gizarte Langintza                                |         | 0             | zehg.             | 2          | 6,00      |              | 4     |
|                       |                    | 25952     | Gizarte Baliabideen Behatokia                            |         | 0             | zehg.             | 2          | 6,00      |              | 盘     |
| Irakasle gabe         |                    | 25944     | Gizarte Langintzarako Gizarte Psikologia                 |         | D             | zehg.             | 2          | 6,00      |              | 4     |
|                       |                    | 25946     | Gizarte Egitura eta Estratifikazioa                      |         | D             | zehg.             | 2          | 6,00      |              |       |
|                       |                    | 25950     | Gizarte Ongizateko Erakundeen Kudeaketa eta Antolakuntza |         | D             | zehg.             | 2          | 6,00      |              |       |
| Zubi-ikasturtea       |                    | 25933     | Komunitaterako Gizarte Langintza                         |         | 0             | zehg.             | 3          | 6,00      |              | đ     |
|                       |                    | 25934     | Gizarte Proiektuen Diseinua eta Ebaluazioa               |         | 0             | zehg.             | 3          | 6,00      |              | đ     |
|                       |                    | 25936     | Gizarte Ikerketarako Metodologia Kualitatiboa            |         | 0             | zehg.             | 3          | 6,00      |              | *     |
|                       |                    | 25939     | Gizarte Zerbitzu Espezializatuak                         |         | 0             | zehg.             | 3          | 6,00      |              | *     |
|                       |                    | 25940     | Gizarte Politika                                         |         | 0             | zehg.             | 3          | 6,00      |              |       |
|                       |                    | 25953     | Jardute Profesionalerako Sarrera                         |         | 0             | zehg.             | 3          | 6,00      |              | *     |
|                       |                    | 25969     | Gradu-amaierako lana                                     |         | Y             | zehg.             | 4          | 10,00     |              | *     |
|                       |                    | Hautatuta | ko irakasgaiak                                           |         |               |                   |            |           |              |       |
|                       |                    | Kodea     | Irakasgaia                                               |         | Mota          | Zikl.             | Maila      | Kredituak | Matrikulatua | Kendu |
|                       |                    | 25932     | Taldeko Gizarte Langintza                                |         | 0             | zehg.             | 2          | 6,00      |              | Û     |
|                       |                    | 25944     | Gizarte Langintzarako Gizarte Psikologia                 |         | 0             | zeha.             | 2          | 6.00      |              | Ĥ     |

2 Pantaila - "Enborrekoak eta nahitaezkoak" ikasgaiak

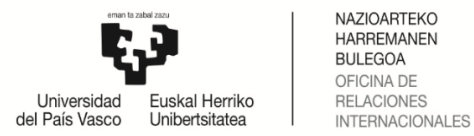

#### "Hautazko" ikasgaiak hautatzeko adibidea:

"Hautazkoak" botoian klikatuz gero, honako pantaila agertu daiteke, baldin eta titulazioaren ikasketa-planak nahitaezkoak EZ diren curriculum lerroak baditu (<u>3 pantaila</u>)

| <ul> <li>Curriculum lerroak</li> <li>Nahitaezkoak EZ diren curriculum lerroak</li> <li>Ikasketa-plan honek nahitaezkoak EZ diren curriculum lerroak ditu.</li> <li>Nahi baduzu, horietako bat aukera dezakezu, baina ez da beharrezkoa titulazio</li> </ul> | pa lortzeko.        |                    |
|----------------------------------------------------------------------------------------------------|---------------------|--------------------|
| Lerroa                                                                                                    | Gainditu beh. kred. | Egindako kredituak |
| Gatazketan Esku-hartzea eta Gatazken Eraldaketa                                                                                                    | 30,00               | 0,00               |
| C Komunitate Sustapena                                                                                                    | 30,00               | 0,00               |
| Jarraitu                                                                                                    |                     |                    |

3 Pantaila

|                     | Gizarte Langintzek | o Gradua                                                                                                    | Helm. unib.                                                                                                    | (herrialdea) | Universidad de                                                                                      | el Pacífico (Txi                                                                                                    | e)                                                                                                    |                                                                                                    |                                                                                                    |                                                                                                    |
|---------------------|--------------------|----------------------------------------------------------------------------------------------------|----------------------------------------------------------------------------------------------------|--------------|----------------------------------------------------------------------------------------------------|----------------------------------------------------------------------------------------------------|----------------------------------------------------------------------------------------------------|----------------------------------------------------------------------------------------------------|----------------------------------------------------------------------------------------------------|----------------------------------------------------------------------------------------------------|
| Programa            | Latino-Amerika     |                                                                                                    | Eskaera-zi                                                                                                    | k. 13474     |                                                                                                    | Egoera                                                                                                    | Baldintzak o                                                                                                    | natuta                                                                                                 |                                                                                                    |                                                                                                    |
| Iraspena            | Lauhilekoaki 2     |                                                                                                    | Behin-behineko                                                                                                    | a 🕑          |                                                                                                    |                                                                                                    |                                                                                                    |                                                                                                    |                                                                                                    |                                                                                                    |
| zabetu konpromisce  |                    |                                                                                                    |                                                                                                    |              |                                                                                                    |                                                                                                    |                                                                                                    |                                                                                                    |                                                                                                    |                                                                                                    |
| urburuko irakas     | sgaiak             |                                                                                                    |                                                                                                    |              |                                                                                                    |                                                                                                    |                                                                                                    |                                                                                                    |                                                                                                    |                                                                                                    |
|                     |                    | Hautazk                                                                                                    | oak                                                                                                    |              |                                                                                                    |                                                                                                    |                                                                                                    |                                                                                                    |                                                                                                    |                                                                                                    |
| borrekoak eta nahit | laezkoak           | Komunita                                                                                                    | te Sustapena lerroko hautazkoak                                                                                                    |              |                                                                                                    |                                                                                                    |                                                                                                    |                                                                                                    |                                                                                                    |                                                                                                    |
|                     |                    | Kadea                                                                                                    | Irakasgaia                                                                                                    |              | Hota                                                                                                | 286.                                                                                                    | Haila                                                                                                    | Kredituak                                                                                              | Hatrikalatua                                                                                                | Gelv                                                                                                    |
| utazkoak            |                    | 25961                                                                                                    | Baztertze eta Gizarteratze Nekanismo eta Prozesuak                                                                                                    |              | P                                                                                                   | zehg.                                                                                                    | 3                                                                                                    | 4,50                                                                                                   |                                                                                                    |                                                                                                    |
|                     |                    | 29962                                                                                                    | Gizarte Partaidetza eta Komunitate Garapena                                                                                                    |              |                                                                                                    | zehp.                                                                                                    | 3                                                                                                    | 4,50                                                                                                   |                                                                                                    | đ                                                                                                    |
| ikasle gabe         |                    | 25963                                                                                                    | Genero Berdintasuna                                                                                                    |              | ۶                                                                                                   | zehp.                                                                                                    | 3                                                                                                    | 4,50                                                                                                   | 8                                                                                                    | đ                                                                                                    |
|                     |                    | 25964                                                                                                    | Babes Juridikoa Zaurgamitasun Egoeretan                                                                                                    |              | P                                                                                                   | zehg.                                                                                                    | 3                                                                                                    | 4,50                                                                                                   |                                                                                                    | đ                                                                                                    |
|                     |                    | 25966                                                                                                    | Komunitate Prebentzioa                                                                                                    |              |                                                                                                    | 1640                                                                                                    | 3                                                                                                    | 6,00                                                                                                   |                                                                                                    | đ                                                                                                    |
| pe-masturtea        |                    | 29965                                                                                                    | Gizarte eta Komunitate Animazioa                                                                                                    |              | P                                                                                                   | zehp.                                                                                                    | 4                                                                                                    | 6,00                                                                                                   |                                                                                                    | đ                                                                                                    |
|                     |                    |                                                                                                    |                                                                                                    |              |                                                                                                    |                                                                                                    |                                                                                                    |                                                                                                    |                                                                                                    |                                                                                                    |
|                     |                    | - 1. Contraction of the                                                                                                    |                                                                                                    |              |                                                                                                    |                                                                                                    |                                                                                                    |                                                                                                    |                                                                                                    |                                                                                                    |
|                     |                    | Heutark                                                                                                    | andre                                                                                                    |              |                                                                                                    | 204                                                                                                    | Marile .                                                                                                    | Kanditash                                                                                              | Hardwala                                                                                                    | 644                                                                                                    |
|                     |                    | Kodea                                                                                                    | trik<br>Trakasgala<br>Taka Kubura                                                                                                    |              | Mota                                                                                                | ZML.                                                                                                    | Maila                                                                                                    | Kreditusk                                                                                              | Matrikulatua                                                                                                | Gebi                                                                                                    |
|                     |                    | Kodea<br>25955<br>25956                                                                                                    | Inik<br>Inikasgala<br>Bake Kutura<br>Gatadean Teoria eta Analoia                                                                                                    |              | Mota<br>P                                                                                           | Jais<br>palac                                                                                                    | Maila<br>3                                                                                                    | Kredituak<br>4,50<br>4,50                                                                              | Hatrikalatus                                                                                                | Gebi                                                                                                    |
|                     |                    | Haarlacko<br>Kodea<br>25955<br>25956<br>25956                                                                                                    | Inik<br>Irakasgala<br>Bake Kutura<br>Gatadion Teoria etta Analisia<br>Gatadion Erakakatarako Trebetasurak                                                                                                    |              | Mota<br>2<br>9                                                                                      | Ziki,<br>zeha:<br>zeha:<br>zeha:                                                                                                    | Maila<br>3<br>3                                                                                                    | Kredituak<br>4,50<br>4,50<br>4,50                                                                      | Matriculatua                                                                                                | Gehi                                                                                                    |
|                     |                    | Hantaza<br>Kodea<br>25955<br>25956<br>25967<br>25968                                                                                                    | India Trakasgala<br>Bake Kultura<br>Gatablen Teoria eta Analoia<br>Gatablen Eraldaketarako Trebetasurak<br>Gatablen Eraldaketarako Metodoak eta Teknikak                                                                                                    |              | Mota<br>P<br>P<br>P                                                                                 | ZAAL<br>zehg.<br>zehg.<br>zehg.<br>zehg.                                                                                                    | <b>Halla</b><br>3<br>3<br>3                                                                                                    | Kredituuk<br>4,50<br>4,50<br>4,50<br>6,00                                                              | Hatrikalatua                                                                                                | Gebi                                                                                                    |
|                     |                    | Haufazio<br>Kodea<br>25955<br>25956<br>25957<br>25958<br>25958                                                                                                    | Dis<br>Desis Kultura<br>Gatabian Teoria eta Analisia<br>Gatabian Braldaketarako Trebetasunak<br>Gatabian Braldaketarako Metodosik eta Tekinikak<br>Emakumeen Aurkako Indarkaria: Prebertizoa eta Esku-hartzea                                                                                                    |              | <b>Nota</b><br>2<br>9<br>9<br>9<br>9                                                                | ZAK<br>zeha:<br>zeha:<br>zeha:<br>zeha:<br>zeha:                                                                                                    | <b>Halls</b> 2 3 3 3 3 2                                                                                                    | Kredituuk<br>4,50<br>4,50<br>4,50<br>6,00<br>4,50                                                      | Hatrikalatus                                                                                                | Geba                                                                                                    |
|                     |                    | Hata 12000<br>Kodea<br>25955<br>25956<br>25957<br>25958<br>25958<br>25959<br>25957                                                                                                    | Dek<br>Erakasgala<br>Bake Kultura<br>Gatacken Teora eta Analoia<br>Gatacken Braldaketarako Trebetasunak<br>Gatacken Braldaketarako Metodosik eta Tekinkak<br>Emakumeen Aurkako Indarkaria: Prebertizoa eta Esku-hartzea<br>Euskararen Arauak eta Brabilerak                                                                                                    |              | Hota<br>2<br>9<br>9<br>9<br>9<br>9                                                                  | Jaks<br>pehg.<br>pehg.<br>pehg.<br>pehg.<br>pehg.                                                                                                    | <b>Raila</b> 3 3 3 3 3 3 3 3 3 3                                                                                                    | Kreditusk<br>4,50<br>4,50<br>6,00<br>4,50<br>6,00                                                      | Hatrikalatus                                                                                                | Geba<br>★                                                                                                    |
|                     |                    | Kodea<br>25955<br>25956<br>25958<br>25958<br>25959<br>25967<br>25960                                                                                                    | Dek Trakasgala<br>Bake Kultura<br>Gatabien Teoria eta Analisia<br>Gatabien Braldaketarako Trebetasurak<br>Gatabien Braldaketarako Metodosik eta Tekinikak<br>Emakumeen Aurkako Indarkaria: Prebertizoa eta Esku-hartzea<br>Esukararen Arauak eta Brabilerak<br>Bitartakaritza eta Gizarte Langintza                                                                                                    |              | <b>Huta</b> 2 3 4 4 5 5 5 5 5 5 5 5 5 5 5 5 5 5 5 5 5                                               | Jaks<br>.ehsc<br>.ehsc<br>.ehsc<br>.ehsc<br>.ehsc<br>.ehsc<br>.ehsc                                                                                                    | Mada<br>3<br>3<br>3<br>3<br>3<br>3<br>3<br>4                                                                                                    | Kreditusk<br>4,50<br>4,50<br>4,50<br>6,00<br>4,50<br>6,00<br>6,00                                      | Hatrikalatua<br>D<br>D<br>D<br>D<br>D<br>D<br>D<br>D<br>D<br>D<br>D<br>D<br>D                               |                                                                                                    |
|                     |                    | Kodea<br>25955<br>25956<br>25957<br>25958<br>25959<br>25967<br>25960<br>25968                                                                                                    | Ekke Kulture<br>Eeke Kulture<br>Gatacken Teolra eta Analisia<br>Gatacken Eraldaketarako Trebetasurak<br>Gatacken Eraldaketarako Metodoak eta Teknikak<br>Erakumeen Aurkako Inderkeria: Prebertziose eta Esku-hertzea<br>Euakararen Arauak eta Erabilerak<br>Estartekartza eta Gizarte Langintza<br>Komunikazioa Euakaraz: Giza eta Gizarte Zientziak                                                                                                    |              | <b>Nota</b><br>9<br>9<br>9<br>9<br>9<br>9<br>9<br>9<br>9<br>9<br>9<br>9                             | Jaks<br>pho<br>pho<br>pho<br>pho<br>pho<br>pho<br>pho<br>pho<br>pho                                                                                                    | Mails<br>3<br>3<br>3<br>3<br>3<br>3<br>4<br>4<br>4                                                                                                    | Kredituak<br>4,50<br>4,50<br>4,50<br>6,00<br>4,50<br>6,00<br>6,00<br>6,00                              | Hatrikalatwa<br>D<br>D<br>D<br>D<br>D<br>D<br>D<br>D<br>D<br>D<br>D<br>D<br>D<br>D<br>D<br>D<br>D           | Gata<br>大<br>意<br>意<br>意                                                                                       |
|                     |                    | Hate 1725 of<br>Kodea<br>25965<br>25966<br>25967<br>25968<br>25969<br>25969<br>25969<br>25960<br>25960                                                                                                    | Bake Kultura<br>Bake Kultura<br>Gatacken Teoria eta Anafaia<br>Gatacken Erabaketarako Trebetasunak<br>Gatacken Erabaketarako Trebetasunak<br>Gatacken Erabaketarako Metodoak eta Tekinkak<br>Erabameen Auriaalo Inderkeria: Prebertoioa eta Esku-hertzea<br>Euskararen Arauak eta Erabilenak<br>Bitartekaritza eta Gizarte Langintza<br>Komunikazioa Euskaraz: Giza eta Gizarte Zentziak<br>ako Irakosojalak                                                                                                    |              | Huta<br>9<br>9<br>9<br>9<br>9<br>9<br>9<br>9<br>9<br>9<br>9<br>9<br>9                               | 2044.<br>2015g.<br>2015g.<br>2015g.<br>2015g.<br>2015g.<br>2015g.<br>2015g.                                                                                                    | Plaile<br>3<br>3<br>3<br>3<br>3<br>3<br>3<br>3<br>4<br>4<br>4                                                                                                    | Kreditusk<br>4,50<br>4,50<br>6,00<br>4,50<br>6,00<br>6,00<br>6,00                                      | Hatrikulatua<br>D<br>D<br>D<br>D<br>D<br>D<br>D<br>D<br>D<br>D<br>D<br>D<br>D<br>D<br>D<br>D<br>D<br>D<br>D | Geba<br>人<br>意<br>意<br>意<br>意<br>意<br>意                                                                        |
|                     |                    | Kodea<br>25955<br>25956<br>25957<br>25958<br>25959<br>25967<br>25960<br>25960<br>25968<br>Heartotee<br>Kodea                                                                                                    | Bake Kultura<br>Bake Kultura<br>Gatacken Teoria eta Anafaia<br>Gatacken Erabaketarako Trebetasunak<br>Gatacken Erabaketarako Trebetasunak<br>Gatacken Erabaketarako Metodoak eta Tekinkak<br>Erabameen Auriaalo Inderkeria: Prebertsioa eta Esku-hertzea<br>Esakararen Arauak eta Erabilenak<br>Bitartakaritza eta Gizarte Langintza<br>Komunikazioa Euskaraz: Giza eta Gizarte Zientziak<br>alko Irakasgalak                                                                                                    |              | Nota 2 3 4 4 5 6 7 7 7 7 7 7 7 7 7 7 7 7 7 7 7 7 7 7                                                | 284.<br>281g.<br>281g.<br>281g.<br>281g.<br>281g.<br>281g.                                                                                                    | Maila<br>3<br>3<br>3<br>3<br>3<br>3<br>3<br>4<br>4<br>4<br>4<br>8<br>8                                                                                                    | Kreditusk<br>4,50<br>4,50<br>6,00<br>4,50<br>6,00<br>6,00<br>6,00<br>6,00                              | Hatrikalatua<br>0<br>0<br>0<br>0<br>0<br>0<br>0<br>0<br>0<br>0<br>0<br>0<br>0<br>0<br>0<br>0<br>0<br>0<br>0 | Gebar<br>京<br>大<br>武<br>王<br>王<br>王<br>王<br>王<br>王<br>王<br>王<br>王<br>王<br>王<br>王<br>王<br>王<br>王<br>王<br>王<br>王 |
|                     |                    | Hanni Axiko           Kodea           25955           25956           25957           25958           25959           25959           25959           25959           25959           25959           25959           25959           25959           25950           25960           25960           25960           25960           25960           25960           25960           25960           25960           25960           25960           25960           25960           25960           25960           25960           25960           25960           25960           25960           25960           25960           25960           25960           25960           25960           25960           25960           25960           25960           25960           25960           2 | Bake Kultura<br>Bake Kultura<br>Gatacken Teoria eta Analaia<br>Gatacken Evaldaketarako Trebetasunak<br>Gatacken Evaldaketarako Trebetasunak<br>Gatacken Evaldaketarako Metodoak eta Tekinkak<br>Emalaumeen Aurkalo Inderkeria: Prebetitoios eta Esku-hertzea<br>Euskansen Arauak eta Erabilenak<br>Bitartakantza eta Gizarte Langintza<br>Komunikazioa Euskanzi: Giza eta Gizarte Zientziak<br>Akongotok<br>Itakesgata<br>Taldeko Gizarte Langintza                                                                                                    |              | Nota<br>9<br>9<br>9<br>9<br>9<br>9<br>9<br>9<br>9<br>9<br>9<br>9<br>9<br>9<br>9<br>9<br>9<br>9<br>9 | ZMA.<br>zehg,<br>zehg,<br>zehg,<br>zehg,<br>zehg,<br>zehg,<br>zehg,<br>ZMA.<br>zehg,                                                                                                    | Maila           2           3           3           3           3           4           4           Maila           2                                                         | Kreditusk<br>4,50<br>4,50<br>4,50<br>4,50<br>4,50<br>6,00<br>6,00<br>6,00<br>6,00<br>8,00              | Matrikulatua<br>D<br>D<br>D<br>D<br>D<br>D<br>D<br>D<br>D<br>D<br>D<br>D<br>D<br>D<br>D<br>D<br>D<br>D<br>D | Geba                                                                                                    |
|                     |                    | Herrina Koolea           Koolea           25955           25956           25957           25958           25959           25959           25959           25959           25959           25950           25950           25950           25950           25950           25950           25950           25950           25950           259502           25952           25954                                                                                                    | Bake Kultura<br>Bake Kultura<br>Gatacken Teoria eta Analoia<br>Gatacken Teoria eta Analoia<br>Gatacken Eraldaketarako Trebetasunak<br>Gatacken Eraldaketarako Trebetasunak<br>Gatacken Eraldaketarako Indonieria: Prebetasioa eta Eskurhartzea<br>Dukkenen Anuak eta Erabilenak<br>Bitartekantza eta Gatarte Indoniza<br>Komunikazioa Dukkenz: Giza eta Gizarte Zientziak<br>Ato Erakosgolok<br>Inakesgale<br>Taldeko Gizarte Langintza                                                                                                    |              | Ноба<br>9<br>9<br>9<br>9<br>9<br>9<br>9<br>9<br>9<br>9<br>9<br>9<br>9<br>9<br>9<br>9<br>9<br>9<br>9 | 2844,<br>284g,<br>284g,<br>284g,<br>284g,<br>284g,<br>284g,<br>284g,<br>284g,<br>284g,<br>284g,                                                                                                    | Maska           2           3           3           3           3           3           4           4           Maska           2           2           2           2         | Kredituuk<br>4,30<br>4,50<br>4,50<br>4,50<br>4,50<br>6,00<br>6,00<br>6,00<br>Kredituuk<br>6,00<br>6,00 | Matrikulatua<br>C<br>C<br>C<br>C<br>C<br>C<br>C<br>C<br>C<br>C<br>C<br>C<br>C                               | Gebai<br>点<br>点<br>点<br>点                                                                                      |
|                     |                    | Herritative           Kodea           25955           25956           25957           25958           25959           25959           25950           25950           25950           25950           25950           25950           25950           25960           25962           25962           25962           25962           25962           25964           25954           25955                                                                                                    | baka<br>Irakkasgaka<br>Baka Kuhura<br>Gatacken Teoria eta Analaia<br>Gatacken Teoria eta Analaia<br>Gatacken Eraktainetarako Trebetasunak<br>Gatacken Eraktainetarako Trebetasunak<br>Gatacken Eraktainetarako Inderkeria: Prebetsioa eta Eskurhartzea<br>Dakararen Anuak eta Erabilerak<br>Batriskantza eta Gizarte Langintza<br>Komunikazioa Duskanzz: Giza eta Gizarte Zientziak<br>Sterunikazioa Duskanzz: Giza eta Gizarte Zientziak<br>Sterunikazioa Duskanzz: Giza eta Gizarte Zientziak<br>Sterunikazioa Duskanzz: Giza eta Gizarte Zientziak<br>Sterunikazioa Duskanzz: Giza eta Gizarte Zientziak<br>Sterunikazioa Duskanzz: Giza eta Gizarte Fiskologia<br>Gizarte Langinitzaraka Gizarte Fiskologia |              | Ноба<br>9<br>9<br>9<br>9<br>9<br>9<br>9<br>9<br>9<br>9<br>9<br>9<br>9<br>9<br>9<br>9<br>9<br>9<br>9 | ZAL<br>2019,<br>2019,<br>20 | Halls         3           3         3           3         3           3         4           4         4           Mails         2           2         2           3         3 | Kredituuk<br>4,30<br>4,50<br>4,50<br>4,50<br>4,50<br>6,00<br>6,00<br>6,00<br>6,00<br>6,00<br>4,50      | Matrikulatua<br>C<br>C<br>C<br>C<br>C<br>C<br>C<br>C<br>C<br>C<br>C<br>C<br>C                               | Geba<br>▲<br>▲<br>A<br>A<br>A<br>A<br>A<br>A<br>A<br>A<br>A<br>A<br>A<br>A<br>A                                |

4 Pantaila – "Hautazko" ikasgaien aukeraketa eta Komunitate Sustapen curriculum lerroko hautazkoak"

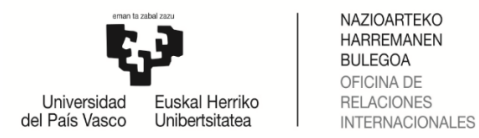

### 2.2.2. Helmugako irakasgaiak

Hurrengo pantailan ikasleak nahitaezko parametro hauek sartu beharko ditu: **kodea**, **irakasgaiaren izena** eta **kredituak** (osoak eta hamartarrak onartzen ditu), helmugako unibertsitatean egin nahi dituen irakasgai guztiei dagokienez.

Koderik existitzen ez bada, zenbaki (1,2,3,4...) edo hizki bat (a,b,c,d...) gehitu beharko da gehitu nahi den irakasgai bakoitzeko ( 🛔 ) (5 Pantaila)

|    | Titulazioa         | Gizarte Langintzako Gradua | Helm. unib. (I  | errialdea) | Universidad del Pacífico (Txile | 2)                  |
|----|--------------------|----------------------------|-----------------|------------|---------------------------------|---------------------|
|    | Programa           | Latino-Amerika             | Eskaera-zk.     | 13474      | Egoera                          | Baldintzak onartuta |
|    | Iraupena           | Lauhilekoak: 2             | Behin-behinekoa | <b>V</b>   |                                 |                     |
|    |                    |                            |                 |            |                                 |                     |
| He | elmugako iraka     | isgaiak                    |                 |            |                                 |                     |
|    |                    |                            |                 |            |                                 |                     |
|    | - Frantsi halmurak |                            |                 |            |                                 |                     |
|    | - Erantsi neimugak | Koday                      |                 |            |                                 |                     |
|    |                    | KOUCE. AT                  |                 |            |                                 |                     |
|    | Iraka              | asgaia: asignatura 1       |                 |            |                                 |                     |
|    | Kre                | dituak: g                  |                 |            |                                 |                     |
|    |                    |                            |                 |            |                                 |                     |
|    |                    |                            | Irakasgaia      | gehitu da  |                                 |                     |
| _  |                    |                            | Atzera Jarra    | tu         |                                 |                     |

3 Pantaila

Ikasleak **Helmugako irakasgaiak** gehitu ahala ( saskia botoia), grabatzen joango dira. Kodea gaizki txertatuz gero, Kendu botoia (6 Pantaila) erabili behar da eta datu guztiak berriro sartu. Irakasgaia edo kredituak aldatu behar badira, Aldatu botoia erabili behar da (6-7-8 pantailak) eta okerren bat eginez gero **aldatu** edo **kendu** aukerak erabil ditzake.

| Konpro  | omiso al     | kademikoko ikasleen hautapena                     |                 |             |                                 |                     |                  |          |
|---------|--------------|---------------------------------------------------|-----------------|-------------|---------------------------------|---------------------|------------------|----------|
|         | Titulazioa   | Gizarte Langintzako Gradua                        | Helm. unib. (   | herrialdea) | Universidad del Pacífico (Txile | e)                  |                  |          |
|         | Programa     | Latino-Amerika                                    | Eskaera-zk.     | 13474       | Egoera                          | Baldintzak onartuta |                  |          |
|         | Iraupena     | Lauhilekoak: 2                                    | Behin-behinekoa | <b>V</b>    |                                 |                     |                  |          |
|         |              |                                                   |                 |             |                                 |                     |                  |          |
| Helmug  | ako iraka    | asgaiak                                           |                 |             |                                 |                     |                  |          |
| Hautatu | tako irak    | asgaiak                                           |                 |             |                                 |                     | $\frown$         | $\frown$ |
| Kodea   |              | Irakasg                                           | sia             |             |                                 | Kredituak           | Aldatu           | Kendu    |
| A1      | asigna       | stura 1                                           |                 |             |                                 | 9                   | <b>11</b>        | Ũ        |
| A2      | asigna       | atura 2                                           |                 |             |                                 | 6                   | <b></b> <i> </i> | Û        |
| A3      | asigna       | atura3                                            |                 |             |                                 | 10                  | <b></b>          | Û        |
| A4      | asigna       | atura 4                                           |                 |             |                                 | 6                   | <u> </u>         | Û        |
|         |              |                                                   |                 |             |                                 |                     |                  |          |
| Eran    | tsi helmugal | ko irakasgaia ——————————————————————————————————— |                 |             |                                 |                     |                  |          |
|         |              | Kodea:                                            |                 |             |                                 |                     |                  |          |
|         | Irak         | asgaia:                                           |                 |             |                                 |                     |                  |          |
|         | Kre          | dituak                                            |                 |             |                                 |                     |                  |          |
|         |              |                                                   |                 |             |                                 |                     |                  |          |
|         |              |                                                   | ±.              |             |                                 |                     |                  |          |
|         |              |                                                   |                 |             |                                 |                     |                  |          |
|         |              |                                                   |                 |             |                                 |                     |                  |          |
|         |              |                                                   | Atzera Jarra    | itu         |                                 |                     |                  |          |

6 Pantaila

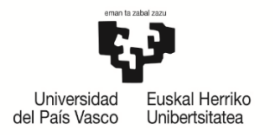

| Aldatu helmugako irakasgaia ————                                                                |          |
|-------------------------------------------------------------------------------------------------|----------|
| Kodea: A1                                                                                       |          |
| Irakasgaia: asignatura 1                                                                        |          |
| Kradituski                                                                                      |          |
| Ricultuak. g                                                                                    |          |
|                                                                                                 | <b>1</b> |
|                                                                                                 |          |
|                                                                                                 |          |
|                                                                                                 |          |
|                                                                                                 |          |
|                                                                                                 |          |
|                                                                                                 |          |
|                                                                                                 |          |
| Aldatu helmugako irakasgaia                                                                     |          |
| Aldatu helmugako irakasgaia<br>Kodea: A1                                                        |          |
| Aldatu helmugako irakasgaia<br>Kodea: A1<br>Irakasgaia: asignatura 1 modificada                 |          |
| Aldatu helmugako irakasgaia<br>Kodea: A1<br>Irakasgaia: asignatura 1 modificada<br>Kredituak: 6 |          |
| Aldatu helmugako irakasgaia<br>Kodea: A1<br>Irakasgaia: asignatura 1 modificada<br>Kredituak: 6 |          |
| Aldatu helmugako irakasgaia<br>Kodea: A1<br>Irakasgaia: asignatura 1 modificada<br>Kredituak: 6 | - SA     |

Adibidea: "asignatura A1″ irakasgaiaren kredituak 9tik 6ra aldatu ditugu, bai eta irakasgaiaren izena ere. eta aldatu botoia sakatuko (Pantaila 8). dugu Aldaketa egin ostean, Irten botoia sakatu edo barra berdearen eskuma izkinan dagoen ixa (X) (Pantaila 9).

Pantailak 7-8

| т         | itulazioa                       | Gizarte Langintzako Gradua                  |            | Helm. unib. (h  | errialdea) | Universidad del Pacífico (Txile) |                     |         |       |
|-----------|---------------------------------|---------------------------------------------|------------|-----------------|------------|----------------------------------|---------------------|---------|-------|
| P         | rograma                         | Latino-Amerika                              |            | Eskaera-zk.     | 13474      | Egoera                           | Baldintzak onartuta |         |       |
| I         | raupena                         | Lauhilekoak: 2                              |            | Behin-behinekoa |            |                                  |                     |         |       |
| elmugak   | o iraka:                        | sgalak                                      |            |                 |            |                                  |                     |         |       |
| utatutal  | ko iraka                        | sgaiak                                      |            |                 |            |                                  |                     |         |       |
| Kodea     |                                 |                                             | Irakasgaia |                 |            |                                  | Kredituak           | Aldatu  | Kendu |
| A1        | asignat                         | ura 1 modificada                            |            |                 |            |                                  | 6                   | <b></b> | Ũ     |
| AZ        | asignat                         | ura 2                                       |            |                 |            |                                  | 6                   |         | Û     |
| A3        | asignat                         | ura3                                        |            |                 |            |                                  | 10                  |         | Û     |
| A4        | asignat                         | ura 4                                       |            |                 |            |                                  | 6                   |         | Û     |
| • Erantsi | helmugako<br>J<br>Iraka<br>Kred | o irakasgaia<br>Godea:<br>sgaia:<br>lituak: |            |                 |            |                                  |                     |         |       |
|           |                                 |                                             |            |                 |            |                                  |                     |         |       |

Pantaila 9

Ikasleak helmugako irakasgai guztien deskribapena sartzen duenean, Jarraitu botoia sakatu.

#### 2.3. Aukeratutako irakasgaien arteko erlazioa

Jarraian dagoen pantaila agertuko zaio (Pantaila 10) iturburuko (UPV/EHU) irakasgaiekin eta helmugakoekin, bi bloketan banatuta, irakasgaiak erlazionatzeari ekiteko **Zerrendatu irakasgaiak** botoiaren bidez.

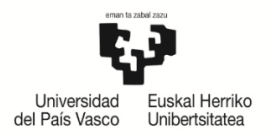

|                                                                                   | Titulazioa                                                                                                    | Gizarte Langintzako Gradu                                                                                                    | а                   |                                    |                                         |                                                             |                          |              | Helm. unit                            | . (herrialdea)                                                                                                    | Universidad o          | del Pacífico (Txile) | )                   |                                |          |              |
|-----------------------------------------------------------------------------------|----------------------------------------------------------------------------------------------------|----------------------------------------------------------------------------------------------------|---------------------|------------------------------------|-----------------------------------------|-------------------------------------------------------------|--------------------------|--------------|---------------------------------------|----------------------------------------------------------------------------------------------------|------------------------|----------------------|---------------------|--------------------------------|----------|--------------|
|                                                                                   | Programa                                                                                                    | Latino-Amerika                                                                                                    |                     |                                    |                                         |                                                             |                          |              | Eskaera-2                             | <b>k.</b> 13474                                                                                                    |                        | Egoera               | Baldintzak onartuta |                                |          |              |
|                                                                                   | Iraupena                                                                                                    | Lauhilekoak: 2                                                                                                    |                     |                                    |                                         |                                                             |                          |              | Behin-behinek                         | oa 📝                                                                                                    |                        |                      |                     |                                |          |              |
|                                                                                   |                                                                                                    |                                                                                                    |                     |                                    |                                         |                                                             |                          |              |                                       |                                                                                                    |                        |                      |                     |                                |          |              |
| 20.02                                                                             |                                                                                                    | 1993 - 1995 - 1995 - 1995 - 1995 - 1995 - 1995 - 1995 - 1995 - 1995 - 1995 - 1995 - 1995 - 1995 - 1995 - 1995 -                        |                     |                                    |                                         |                                                             |                          | _            |                                       |                                                                                                    |                        |                      |                     |                                | Behin be | siko laburpe |
| npro                                                                              | omisoa egit                                                                                                    | tea                                                                                                    |                     |                                    |                                         |                                                             |                          |              |                                       |                                                                                                    |                        |                      |                     |                                |          |              |
| lazioa                                                                            | a ezarri da                                                                                                    |                                                                                                    |                     |                                    |                                         |                                                             |                          |              |                                       |                                                                                                    |                        |                      |                     |                                |          |              |
|                                                                                   |                                                                                                    | Itur                                                                                                    | buruko i            | rakasgai                           | k/kree                                  | edituen multz                                               | zoa                      |              |                                       |                                                                                                    |                        |                      | Helmugako irakas    | gaiak                          |          |              |
|                                                                                   |                                                                                                    |                                                                                                    |                     |                                    |                                         |                                                             |                          |              |                                       |                                                                                                    |                        |                      |                     |                                |          |              |
| .zk.                                                                              | Kodea                                                                                                    | A                                                                                                    | alpena              |                                    |                                         |                                                             | Mota                     | Zikl.        | Maila                                 | Kredituak                                                                                                    | K                      | lodea                | Azalpena            |                                |          | Krean        |
| 1. zk.<br>z dago                                                                  | Kodea                                                                                                    | A                                                                                                    | alpena              |                                    |                                         |                                                             | Mota                     | Zikl.        | Maila                                 | Kredituak                                                                                                    | К                      | lodea                | Azalpena            |                                |          | Kredi        |
| l. zk.<br>z dago                                                                  | Kodea<br>ezarritako                                                                                                    | A:<br>erlaziorik                                                                                                    | ralpena             |                                    |                                         |                                                             | Mota                     | Zikl.        | Maila                                 | Kredituak                                                                                                    | к                      | iodea                | Azalpena            |                                |          | Kredit       |
| l. zk.<br>z dago<br>autatu                                                        | Kodea<br>) ezarritako<br>u iturburuk                                                                                                | A:<br>erlaziorik<br>o irakasgaien - heli                                                                                               | ralpena<br>nugal    | to iraka                           | sgaie                                   | en erlazio                                                  | Mota                     | Ziki.        | Maila                                 | Kredituak                                                                                                    | K                      | odea                 | Azalpena            |                                |          | Kreda        |
| I. zk.<br>z dago<br>autatu<br>ea                                                  | Kodea<br>9 ezarritako<br>u iturburuk<br>Ir                                                                                          | A:<br>erlaziorik<br>o irakasgaien - heli<br>akasgaia                                                                                   | nugak<br>Mota       | to iraka<br>Zikl. M                | sgaie<br>iila Kr                        | en erlazio<br>redituak Matu                                 | Mota<br>Da<br>rrikulatua | Zikl.<br>Ht. | Maila<br>Kode                         | Kredituak<br>a                                                                                                    | к                      | iodea<br>Irakasga    | Azalpena            | Kredituak                      | Ht.      | Kredit       |
| I. zk.<br>2 dago<br>autatu<br>ea<br>932 Tal                                       | Kodea<br>ezarritako<br>u iturburuk<br>Ir<br>aldeko Gizarte L                                                                        | A:<br>erlaziorik<br>o irakasgaien - heli<br>akasgaia<br>.angintza                                                                      | nugal<br>Mota<br>0  | to iraka<br>ziki. M<br>X           | sgaie<br>iila Kri<br>2                  | en erlazio<br>redituak Matu<br>6,00                         | Mota<br>Da<br>rrikulatua | ziki.<br>Ht. | Maila<br>Kode<br>A1                   | Kredituak<br>a asignatura                                                                                                    | K<br>1 modificada      | iodea<br>Irakasga    | Azalpena            | Kredituak<br>6                 | Ht.      | Kredit       |
| I. zk.<br>2 dago<br>autatu<br>ea<br>932 Tal<br>944 Giz                            | Kodea<br>o ezarritako<br>u iturburuk<br>Ir<br>aldeko Gizarte L<br>zarte Langintza                                                   | A:<br>erlaziorik<br>o irakasgaien - heli<br>akasgaia<br>angintza<br>arako Gizarte Psikologia                                           | mugak<br>Mota<br>D  | to iraka<br>ziki. M<br>X<br>X      | <mark>sgaie</mark><br>ila Kro<br>2<br>2 | en erlazio<br>redituak Matr<br>6,00<br>6,00                 | Mota<br>Da<br>trikulatua | ziki.<br>Ht. | Maila<br>Kode<br>A1<br>A2             | Kredituak                                                                                                    | K<br>1 modificada<br>2 | iodea<br>Irakasga    | Azalpena            | Kredituak<br>6<br>6            | Ht.      | Kredit       |
| I. zk.<br>z dago<br>autatu<br>ea<br>932 Tal<br>944 Giz<br>956 Ga                  | Kodea<br>o ezarritako<br>u iturburuk<br>Ir<br>Ideko Gizarte L<br>zarte Langintza<br>atazken Teoria                                  | A:<br>erlaziorik<br>o irakasgaien - heli<br>akasgaia<br>angintza<br>arako Gizarte Psikologia<br>eta Analisia                           | Mota<br>D<br>P      | to iraka<br>ziki. м<br>х<br>х<br>х | sgaie<br>ila Kr<br>2<br>2<br>3          | en erlazio<br>redituak Matr<br>6,00<br>6,00<br>4,50         | Mota<br>Da<br>crikulatua | ziki.<br>Ht. | Maila<br>Kode<br>A1<br>A2<br>A3       | Kredituak                                                                                                    | 1 modificada           | iodea<br>Irakasga    | Azalpena            | Kredituak<br>6<br>6<br>10      | Ht.      | Kredit       |
| I. zk.<br>z dago<br>autatu<br>ea<br>)32 Tal<br>)44 Giz<br>)56 Ga<br>161 Ba<br>Pro | Kodea<br>o ezarritako<br>u iturburuk<br>Ir<br>aldeko Gizarte L<br>zarte Langintza<br>atazken Teoria<br>aztertze eta Gizo<br>ozesuak | A:<br>erlaziorik<br>o irakasgaia - heli<br>akasgaia<br>angintza<br>arako Gizarte Psikologia<br>eta Analisia<br>arteratze Mekanismo eta | Mota<br>D<br>P<br>P | ziki. M<br>X<br>X<br>X<br>X<br>X   | sgaie<br>ila Kr<br>2<br>2<br>3<br>3     | en erlazio<br>redituak Matu<br>6,00<br>6,00<br>4,50<br>4,50 | Mota                     | Ziki.<br>Ht. | Maila<br>Kode<br>A1<br>A2<br>A3<br>A4 | a asignatura asignatur | 1 modificada<br>2<br>4 | Irakasga             | Azalpena            | Kredituak<br>6<br>6<br>10<br>6 | Ht.      | Kredi        |
| rl. zk.<br>z dago<br>lautatu<br>lea                                               | Kodea<br>9 ezarritako<br>u iturburuk<br>Ir                                                                                          | A:<br>erlaziorik<br>o irakasgaien - helı<br>akasgaia                                                                                   | nugak<br>Mota       | ko iraka<br>Ziki. M                | sgaie<br>aila Kre                       | en erlazio<br>redituak Matu                                 | Mota<br>Da<br>trikulatua | Zikl.<br>Ht. | Maila<br>Kode                         | Kredituak<br>a                                                                                                    | K                      | iodea<br>Irakasga    | Azalpena            | Kredituak                      |          | HL           |

#### Pantaila 10

Ikasleak **erlazionatu behar diren irakasgaiak markatuko** ditu, bai bat bati (1. Adibidea), bai batzuk bati (2. Adibidea) edo bai bat batzuei (3. Adibidea).

#### Adibidea 1

UPV/EHUko irakasgai bat helmugako unibertsitateko batekin lotzen du.

| Konp     | romiso a         | kademikoko ika            | asle   | en ha   | iuta   | pena       |              |       |             |          |             |           |                  |                          |           |           |              |
|----------|------------------|---------------------------|--------|---------|--------|------------|--------------|-------|-------------|----------|-------------|-----------|------------------|--------------------------|-----------|-----------|--------------|
|          | Titulazioa       | Gizarte Langintzako Gradu | в      |         |        |            |              |       | Helm.       | unib. (l | herrialdea) | Universio | dad del Pacífico | (Txile)                  |           |           |              |
|          | Programa         | Latino-Amerika            |        |         |        |            |              |       | Eskae       | ra-zk.   | 13474       |           | E                | oera Baldintzak onartuta |           |           |              |
|          | Iraupena         | Lauhilekoak: 2            |        |         |        |            |              |       | Behin-behi  | nekoa    | V           |           |                  |                          |           |           |              |
|          |                  |                           |        |         |        |            |              |       |             |          |             |           |                  |                          |           |           |              |
|          |                  |                           |        |         |        |            |              |       |             |          |             |           |                  |                          |           | Behin bet | ko laburpena |
| Konpro   | omisoa egii      | tea                       |        |         |        |            |              |       |             |          |             |           |                  |                          |           |           |              |
| Erlazio  | a ezarri da      |                           |        |         |        |            |              |       |             |          |             |           |                  |                          |           |           |              |
|          |                  | Ituri                     | buruko | irakaso | aiak/k | rodituon n |              | _     |             |          | _           | _         |                  | Helmugako irak           | asgaiak   |           |              |
| Erl. zk. | loued            | A                         | alpena | 3       |        |            | Mota         | Zikl. | Maila       | K        | redituak    |           | Kodea            | Azalpena                 |           | -         | Wredituak    |
| 1        | 25932            | Taldeko Gizarte Langintza |        |         |        |            | 0            | zehg. | 2           |          | 6,00        | Û         | A1               | asignatura 1 modificada  |           |           | 6            |
|          |                  |                           |        |         |        |            |              |       |             |          |             |           |                  |                          |           |           |              |
| Hautat   | u iturbura.      | - heir                    | nuga   | ko irai | casga  | alen erla  | izioa        |       |             |          |             |           |                  |                          |           |           |              |
| Kodea    | Ir               | akasgaia                  | Mota   | Zikl.   | Maila  | Kredituak  | Mdtrikulatua |       |             | oucu     |             |           | 10               | Kasgaia                  | Kredituak | Ht.       |              |
| 25944 G  | zarte Langintzi  | arako Gizarte Psikologia  | D      | zeng.   | 2      | 6,00       |              |       |             | AZ       | asignatura  | 2         |                  |                          | 0         |           |              |
| 25950 G  | aztertze eta Giz | arteratze Mekanismo eta   | P      | zeha.   | 3      | 4,50       |              |       |             | A4       | asignatura  | 4         |                  |                          | 6         |           |              |
| P        | rozesuak         |                           |        | Long    | 5      | 4,50       |              | _     |             |          |             |           |                  |                          |           | -         |              |
|          |                  |                           |        |         |        |            |              | Z     | errendatu i | irakas   | qaiak       |           |                  |                          |           |           |              |
|          |                  |                           |        |         |        |            |              |       |             |          |             |           |                  |                          |           |           |              |
|          |                  |                           |        |         |        |            |              |       | Atzera      | Jarrai   | itu         |           |                  |                          |           |           |              |
|          |                  |                           |        |         |        |            |              |       |             |          |             |           |                  |                          |           |           |              |

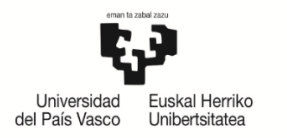

## Adibidea 2

UPV/EHUko bi irakasgai helmugako unibertsitateko batekin lotzen ditu.

| Kon      | Konpromiso akademikoko ikasleen hautapena |                           |            |          |         |           |              |       |          |                          |                                         |                |                            |              |           |           |               |
|----------|-------------------------------------------|---------------------------|------------|----------|---------|-----------|--------------|-------|----------|--------------------------|-----------------------------------------|----------------|----------------------------|--------------|-----------|-----------|---------------|
|          | Titulazioa                                | Gizarte Langintzako Grad  | iua        |          |         |           |              |       | Hel      | m. unib.                 | (herrialdea)                            | Universi       | dad del Pacifi             | co (Txile)   |           |           |               |
|          | Programa                                  | Latino-Amerika            |            |          |         |           |              |       | Esk      | aera-zk                  | ra-zk. 13474 Egoera Baldintzak onartuta |                |                            |              |           |           |               |
|          | Iraupena                                  | Lauhilekoak: 2            |            |          |         |           |              |       | Behin-be | ehinekoa                 | •                                       |                |                            |              |           |           |               |
|          |                                           |                           |            |          |         |           |              |       |          |                          |                                         |                |                            |              |           |           |               |
|          |                                           |                           |            |          |         |           |              |       |          |                          |                                         |                |                            |              |           | Behin bet | iko laburpena |
| Konpr    | onpromisoa egitea                         |                           |            |          |         |           |              |       |          |                          |                                         |                |                            |              |           |           |               |
| Erlazio  | Erlazioa ezarri da                        |                           |            |          |         |           |              |       |          |                          |                                         |                |                            |              |           |           |               |
| LIIdZI   |                                           |                           |            |          |         |           |              |       |          |                          |                                         |                |                            |              |           |           |               |
|          |                                           | irakasg                   | aiak/k     | redituen | multzoa |           |              |       |          |                          |                                         | Helmugako irak | asgaiak                    | Jaiak        |           |           |               |
| Erl. zk. | Kodea                                     |                           | Azalpena   |          |         |           | Mota         | Zikl. | Mail     | a I                      | Kredituak                               |                | Kodea Azalpena             |              |           |           | Kredituak     |
| 1        | 20932                                     | Taldeko Gizarte Langintza | 3          |          |         |           | 0            | zehg. | 2        |                          | 6,00                                    | Û              | A1 asignatura 1 modificada |              |           |           | 6             |
| $\leq$   | 25944                                     | Gizarte Langintzarako Giz | arte Psiko | ologia   |         |           | D            | zehg. | 2        |                          | 6,00                                    | Ĥ              | 1                          |              |           |           |               |
| 2        | 25956                                     | Gatazken reuna eta Anal   |            | _        |         |           | р            | zehg. | 3        |                          | 4,50                                    | <u> </u>       | A2                         | asignatura 2 |           |           | 0             |
|          |                                           |                           |            |          |         |           |              |       |          |                          |                                         |                |                            |              |           |           |               |
| Hauta    | tu iturburul                              | o irakasgaien - he        | Imugal     | co ira   | kasga   | aien erl  | azioa        |       |          |                          |                                         |                |                            |              |           |           |               |
| Kodea    | I                                         | akasgaia                  | Mota       | Zikl.    | Maila   | Kredituak | Matrikulatua | Ht.   |          | Kodea                    |                                         |                | I                          | rakasgaia    | Kredituak | Ht.       |               |
| 25961 B  | Baztertze eta Gi<br>Prozesuak             | zarteratze Mekanismo eta  | Р          | zehg.    | 3       | 4,50      |              |       |          | A3                       | asignatura                              | 3              |                            |              | 10        |           |               |
|          |                                           |                           |            |          |         |           |              |       |          | A4                       | asignatura                              | 4              |                            |              | 6         |           |               |
|          |                                           |                           |            |          |         |           |              | 2     | errendat | t <mark>u iraka</mark> : | sgaiak                                  |                |                            |              |           |           |               |

#### Adibidea 3

UPV/EHUko irakasgai bat helmugako unibertsitateko birekin lotzen ditu.

| Konpro    | omiso a    | kademikoko il            | kasleen ha         | utapena           |              |       |               |                    |          |                |                            |               |                   |
|-----------|------------|--------------------------|--------------------|-------------------|--------------|-------|---------------|--------------------|----------|----------------|----------------------------|---------------|-------------------|
|           | Titulazio  | a Gizarte Langintzako Gr | radua              |                   |              |       | Helm. uni     | ib. (herrialdea)   | Universi | dad del Pacífi | co (Txile)                 |               |                   |
|           | Program    | a Latino-Amerika         |                    |                   |              |       | Eskaera       | - <b>zk.</b> 13474 |          |                | Egoera Baldintzak onartuta |               |                   |
|           | Iraupen    | a Lauhilekoak: 2         |                    |                   |              |       | Behin-behinel | koa 📝              |          |                |                            |               |                   |
|           |            |                          |                    |                   |              |       |               |                    |          |                |                            | Debie b       | the laboration by |
| Vonnro    | micon or   | itop                     |                    |                   |              | _     |               |                    |          |                |                            | benin be      | etiko laburpena   |
| Konpro    | inisoa eg  | Jited                    |                    |                   |              |       |               |                    |          |                |                            |               |                   |
| Erlazioa  | a ezarri d | а                        |                    |                   |              |       |               |                    |          |                |                            |               |                   |
|           |            | 1                        | (turburuko irakas  | gaiak/kredituen m | ultzoa       |       |               |                    |          |                | Helmugako ira              | akasgaiak     |                   |
| Erl. zk.  | Kodea      |                          | Azalpena           |                   | Mota         | Zikl. | Maila         | Kredituak          |          | Kodea          | Azalpena                   | ı             | Kredituak         |
| 1         | 25932      | Taldeko Gizarte Langint  | tza                |                   | 0            | zehg. | 2             | 6,00               | Û        | A1             | asignatura 1 modificada    |               | 6                 |
| 2         | 25944      | Gizarte Langintzarako (  | Gizarte Psikologia |                   | D            | zehg. | 2             | 6,00               | Ĥ        | ۵2             | asignatura 2               |               | 6                 |
| -         | 25956      | Gatazken Teoria eta An   | alisia             |                   | р            | zeha  | 3             | 4.50               |          | ~~             | ungilitaria z              |               | Ŭ                 |
| 3         | 25961      | Baztertze eta Gizartera  | itze Mekanismo et  | a Prozesuak       | P            | zehg. | 3             | 4,50               | Û        | A4             | asignatura 4               |               |                   |
|           |            |                          |                    |                   |              |       |               |                    |          | A3             | asignatura3                |               | 10                |
| Hautati   | u iturburu | ıko irakasgaien - h      | nelmugako ira      | kasgaien erla     | zioa         |       |               |                    |          |                |                            |               |                   |
| odea      | 1          | Irakasgaia               | Mota Zikl.         | Maila Kredituak   | Matrikulatua | Ht.   | Kod           | ea                 |          | 1              | rakasgaia                  | Kredituak Ht. |                   |
| Ez dago i | iturburuk  | ) irakasgairik           |                    |                   |              |       | Ez            | dago helmug        | ako irak | asgairik       |                            |               |                   |
|           |            |                          |                    |                   |              | Ze    | errendatu ira | kasgaiak           |          |                |                            |               |                   |
|           |            |                          |                    |                   |              |       |               |                    |          |                |                            |               |                   |
|           |            |                          |                    |                   |              |       | Atzera la     | arraitu            |          |                |                            |               |                   |
|           |            |                          |                    |                   |              |       | 102010 30     |                    |          |                |                            |               |                   |

Behin UPV/EHUko eta helmugako unibertsitateko **irakasgai guztiak erlazionatuta**, bloke horretan zerrendatuta agertuko dira, eta sistemak ikasleari adierazitako dio ez dagoela beste irakasgairik erlazionatzeko.

**Behin betiko laburpena** koadroan ez da ezer agertuko kordinatzaileak oniritzia ematen dion arte (ikusi 3. Adibidean).

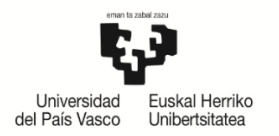

Ikasleak ziurtatu dezake egindako erlazioa, eta kendu botoiaren bidez desegin ditzake erlazioak nahastu bada, ondoren beste erlazio batzuk egiteko atzera botoi laranjaren bidez.

**Atzera** botoi laranjak atzeko pantailara eramango du helmugako irakasgaiak gehitzeko edo atzera egin eta UPV/EHUko irakasgaiak hautatzeko, azaldutako prozedura berriro eginez.

Aldaketarik egin nahi ez badu, jarraitu botoi laranja sakatu behar du.

Konpromiso akademikoa bukatutzat emateko, Amaitu botoia klikatu beharko du, Koordinatzaileak oiniritzia eman diezaion. Konpromiso akademikoa **BEHIN-BEHINEKOA da ordura arte (**Pantaila 11).

| Konpr    | omiso a                                   | kademikoko ikasleen hautaj               | pena |       |       |                |                       |                                  |                     |           |  |  |  |
|----------|-------------------------------------------|------------------------------------------|------|-------|-------|----------------|-----------------------|----------------------------------|---------------------|-----------|--|--|--|
|          | Titulazioa                                | Gizarte Langintzako Gradua               |      |       |       | Helm. unib.    | (herrialdea           | Universidad del Pacifico (Txile) | )                   |           |  |  |  |
|          | Programa                                  | Latino-Amerika                           |      |       |       | Eskaera-zi     | <b>.</b> 13474        | Egoera                           | Baldintzak onartuta |           |  |  |  |
|          | Iraupena                                  | Lauhilekoak: 2                           |      |       | 8     | Behin-behineko | a 🗸                   |                                  |                     |           |  |  |  |
|          |                                           |                                          |      |       |       |                |                       |                                  |                     |           |  |  |  |
| Konpro   | miso aka                                  | demikoaren laburpena                     |      |       |       |                |                       |                                  |                     |           |  |  |  |
|          | Konpromiso akademikoa BEHIN-BEHINEKOA da  |                                          |      |       |       |                |                       |                                  |                     |           |  |  |  |
|          | κυηρτυπικο ακαυειτικοά δΕΗΙΝ-ΒΕΗΙΝΕΚΟΑ θά |                                          |      |       |       |                |                       |                                  |                     |           |  |  |  |
| Iturbur  | uko - helr                                | nugako irakasgaien erlazioa              |      |       |       |                |                       |                                  |                     |           |  |  |  |
|          |                                           | Iturburuko irakasgaial                   | r -  |       |       |                | Helmugako irakasgaiak |                                  |                     |           |  |  |  |
| Erl. zk. | Kodea                                     | Irakasgaia                               | Mota | Zikl. | Maila | Kredituak      | Kodea                 |                                  | Irakasgaia          | Kredituak |  |  |  |
| 1        | 25932                                     | Taldeko Gizarte Langintza                | 0    | zehg. | 2     | 6              | A1                    | asignatura 1 modificada          |                     | 6         |  |  |  |
| 2        | 25944                                     | Gizarte Langintzarako Gizarte Psikologia | D    | zehg. | 2     | 6              | 12                    | acignatura 2                     |                     | 6         |  |  |  |
| -        | 25956                                     | Gatazken Teoria eta Analisia             | P    | zehg. | 3     | 4,5            | M2                    | asignatura z                     |                     | v         |  |  |  |
| 3        | 25961                                     | Baztertze eta Gizarteratze Mekanismo eta | D    | zeha. | 3     | 4.5            | A3                    | asignatura3                      |                     | 10        |  |  |  |
| 5        | 23501                                     | Prozesuak                                |      | Long  | 5     | -,-            | A4                    | asignatura 4                     |                     | 6         |  |  |  |
|          |                                           |                                          |      |       | Atz   | era 🛛 🖌        | maitu                 |                                  |                     |           |  |  |  |
|          |                                           |                                          |      |       |       |                |                       |                                  |                     |           |  |  |  |

Pantaila 11

#### 2.4. Akordio akademikoa inprimatzea

Bere konpromiso akademikoa amaitutzat ematean, **Inprimatu** (12 pantaila)botoiaren bidez konpromiso akademikoaren kopia bat lortuko du, **ikasleak eta koordinatzaileak sina dezaten**. **Ez** dago errektore-ordearen sinaduraren beharrik, bisinaduretarakoikastegia eskuordetzen baitu, bai koordinatzailea eta dekano-zuzendaria, bai bi sinaduretarako koordinatzailea, tramiteak arintzearren.

| Konpr    | omiso a    | kademikoko ikasleen hauta                | pena |       |       |                |                                             |                         |                       |           |  |
|----------|------------|------------------------------------------|------|-------|-------|----------------|---------------------------------------------|-------------------------|-----------------------|-----------|--|
|          | Titulazioa | Gizarte Langintzako Gradua               |      |       |       | Helm. unib.    | . (herrialdea) Universidad del Pacífico (Tx |                         | )                     |           |  |
|          | Programa   | Latino-Amerika                           |      |       |       | Eskaera-zk     | . 13474                                     | Egoera                  | Baldintzak onartuta   |           |  |
|          | Iraupena   | Lauhilekoak: 2                           |      |       | E     | Behin-behineko |                                             |                         |                       |           |  |
|          |            |                                          |      |       |       |                |                                             |                         |                       |           |  |
| Konpro   | miso aka   | demikoaren laburpena                     |      |       |       |                |                                             |                         |                       |           |  |
|          |            |                                          |      |       |       |                |                                             |                         |                       |           |  |
| Iturbur  | uko - heln | nugako irakasgaien erlazioa              |      |       |       |                |                                             |                         |                       |           |  |
|          |            | Iturburuko irakasgaial                   | k    |       |       |                |                                             |                         | Helmugako irakasgaiak |           |  |
| Erl. zk. | Kodea      | Irakasgaia                               | Mota | Zikl. | Maila | Kredituak      | Kodea                                       |                         | Irakasgaia            | Kredituak |  |
| 1        | 25932      | Taldeko Gizarte Langintza                | 0    | zehg. | 2     | 6              | A1                                          | asignatura 1 modificada |                       | 6         |  |
| -        | 25944      | Gizarte Langintzarako Gizarte Psikologia | D    | zehg. | 2     | 6              | 42                                          | asianahwa 3             |                       | 6         |  |
| 2        | 25956      | Gatazken Teoria eta Analisia             | Р    | zehg. | 3     | 4,5            | AZ                                          | asignatura 2            |                       | 0         |  |
| 2        | 25061      | Baztertze eta Gizarteratze Mekanismo eta |      | Taba  | 2     | 4.5            | A3                                          | asignatura3             |                       | 10        |  |
| 3        | 25901      | Prozesuak                                | ٢    | zeng. | 3     | 4,5            | A4                                          | asignatura 4            |                       | 6         |  |
|          |            |                                          |      |       |       |                |                                             |                         |                       |           |  |
|          |            |                                          |      |       |       | Inprimatu      | Itxi                                        |                         |                       |           |  |
|          |            |                                          |      |       | -     |                |                                             |                         |                       |           |  |

12 pantaila

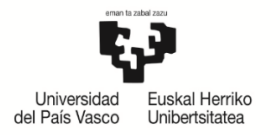

#### **GARRANTZITSUA:**

# Konpromiso akademikoa/Learning Agreement inprimatu egin behar da dagokienak sina dezaten.

**Itxi** botoiaren bidez amaitutzat emango da konpromiso akademikoa, eta ikaslearen GAUR profilaren hasierara itzuliko da.

Ikaslea berriz sartzen bada bere konpromiso akademikoan, egiaztatu ahal izango du markatuta duela "Eginda" zutabea. Koordinatzaileak dagoeneneko oniritzia eman badio, tck bat agertuko da "Behin betikoa" zutabean (Pantaila 13).

| Konpromis       | Konpromiso akademikoko ikasleen hautapena |                                  |                                     |       |      |                 |        |                  |             |  |  |  |  |
|-----------------|-------------------------------------------|----------------------------------|-------------------------------------|-------|------|-----------------|--------|------------------|-------------|--|--|--|--|
| Ikasleen zer    | renda;                                    |                                  |                                     |       |      |                 |        |                  |             |  |  |  |  |
| Nortasun-agiria | Abizenak eta izena                        | Titulazioa                       | Titulazioa Helm. unib. (herrialdea) |       | rama | Eskaera-<br>zk. | Eginda | Behin<br>betikoa | Konpromisoa |  |  |  |  |
| Gizarte Lang    | intzako Gradua                            | Universidad del Pacifico (Txile) | Latino-Amerika                      | 13474 | V    |                 |        | Ikusi inprimakia |             |  |  |  |  |

#### 13 Pantaila

Urrats horiek eman ondoren, ikasleak berriz inprima dezake konpromisoa IKUSI INPRIMAKIA laukiaren bidez.

#### 3. KOORDINATZAILEAREN ONARPENA

Ikaslearen konpromiso akademikoa eginda izan beharko da, eta koordinatzailearen oniritziarekin, ikasleak matrikula egin aurretik. Izan ere, UPV/EHUko ikasle erregularra izaten jarraituko luke, ez nazioarteko mugikortasuneko ikasle. Gainera, mugikortasun trukea egiten ez duten ikasleek burutu zezaketen hautazko plazak beteko lituzke.

Ikasleak kudeaketa akademikoaren araudiko epeak eta terminoak bete beharko ditu. Helmugan egindako irakasgaiak ezingo zaizkio aitortu konpromiso akademikoan matrikulatu edo sartu gabe dauden irakasgaien truke.

Koordinatzaileak oniritzia eman ondoren, ikasleak EZ du bere konpromisoa aldatzerik izango; koordinatzaileari eskatu beharko dio berriz baimentzeko dagozkion aldaketak egiteko baldin eta epea zabalik badago, hala ez bada koordinatzaileak berak egingo ditu aldaketak eta bere profiletik ikasleak egindako urrats berberak jarraituko ditu dagozkion irakasgaiak aldatu edo kentzeko.

| Konpro   | omiso a                                | kademikoko ikasleen ha       | utapena |        |                 |             |             |                                    |                       |  |           |  |  |  |
|----------|----------------------------------------|------------------------------|---------|--------|-----------------|-------------|-------------|------------------------------------|-----------------------|--|-----------|--|--|--|
|          | Titulazio                              | a Gizarte Langintzako Gradua |         |        |                 | Helm. unib. | (herrialdea | ) Universidad del Pacífico (Txile) | )                     |  |           |  |  |  |
|          | Program                                | a Latino-Amerika             |         |        |                 | Eskaera-zi  | . 13474     | Egoera                             |                       |  |           |  |  |  |
|          | Iraupen                                | a Lauhilekoak: 2             |         |        | Behin-behinekoa |             |             |                                    |                       |  |           |  |  |  |
|          |                                        |                              |         |        |                 |             |             |                                    |                       |  |           |  |  |  |
| Konpro   | Konpromiso akademikoaren laburpena     |                              |         |        |                 |             |             |                                    |                       |  |           |  |  |  |
|          | Konpromiso akademikoa BEHIN BETIKOA da |                              |         |        |                 |             |             |                                    |                       |  |           |  |  |  |
| Iturbur  | uko - hel                              | mugako irakasgaien erlazioa  |         |        |                 |             |             |                                    |                       |  |           |  |  |  |
|          |                                        | Iturburuko irak              | asgaiak |        |                 |             |             |                                    | Helmugako irakasgaiak |  |           |  |  |  |
| Erl. zk. | Kodea                                  | Irakasgaia                   | Mota    | Zikl.  | Maila           | Kredituak   | Kodea       |                                    | Irakasgala            |  | Kredituak |  |  |  |
| 4        | 25055                                  | Bales Kultura                |         | zeha   | 2               |             | A1          | asignatura 1 modificada            |                       |  | 6         |  |  |  |
| 0        | 20900                                  | Bake Kultura                 | P       | zeng.  | 3               | 4,5         | A2          | asignatura 2                       |                       |  | 6         |  |  |  |
| 7        | 25956                                  | Gatazken Teoria eta Analisia | р       | zeha.  | 3               | 4.5         | A3          | asignatura3                        |                       |  | 10        |  |  |  |
| 100      |                                        |                              |         | - sign | -               |             | A4          | asignatura 4                       |                       |  | 6         |  |  |  |
|          |                                        |                              |         |        |                 |             |             |                                    |                       |  |           |  |  |  |
|          |                                        |                              |         |        |                 | Inprimatu   | Itxi        |                                    |                       |  |           |  |  |  |

14 Pantaila

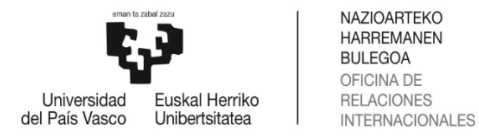

#### 4. AKORDIO AKADEMIKOA ERREPIKATZEA

**EZABATU KONPROMISOA BOTOIA**: ikasleak ezabatu egin dezake bere konpromisoa hasieratik berriz egin nahi baditu urrats guztiak, eta berriz eskatu beharko dio koordinatzaileari oniritzia.

| Konpromiso al                       | ademikoko           | ikasleer | n hautapena                  |                        | in the second bill |                |                   |              |              |       |                  |
|-------------------------------------|---------------------|----------|------------------------------|------------------------|--------------------|----------------|-------------------|--------------|--------------|-------|------------------|
| Titulazioa                          | Gizarte Langintzako | Gradua   |                              | Helm. unib. (I         | herrialdea)        | Universidad de | l Pacífico (Txile |              |              |       |                  |
| Programa                            | Latino-Amerika      |          |                              | Eskaera-zk.            | 13474              |                | Egoera            | Baldintzak o | nartuta      |       |                  |
| Iraupena                            | Lauhilekoak: 2      |          |                              | Behin-behinekoa        |                    |                |                   |              |              |       |                  |
| Ezabatu konpromisoa                 |                     |          |                              |                        |                    |                |                   |              |              | Behin | betiko laburpena |
| Iturburuko irakas                   | sgaiak              |          |                              |                        |                    |                |                   |              |              |       |                  |
| Enborrekoak eta nahit               | aezkoak             | Hautatu  | ı irakasgai mota ezkerre     | eko menuan             |                    |                |                   |              |              |       |                  |
|                                     |                     | Hautatut | ako irakasgaiak              |                        |                    |                |                   |              |              |       |                  |
| Hautazkoak                          |                     | Kodea    |                              | Irakasgaia             | Mota               | Zikl.          | Maila             | Kredituak    | Matrikulatua | Kendu |                  |
|                                     |                     | 25955    | Bake Kultura                 |                        |                    | Р              | ×                 | 3            | 4,5          |       | U                |
| ♀ Irakasle gabe                     |                     | 25956    | Gatazken Teoria eta Analisia |                        |                    | Р              | x                 | 3            | 4,5          |       | Ū                |
|                                     |                     |          |                              |                        |                    |                |                   |              |              |       |                  |
| <ul> <li>Zubi-ikasturtea</li> </ul> |                     |          |                              |                        |                    |                |                   |              |              |       |                  |
|                                     |                     |          |                              | Atzera Ikusi ezeztatua | ak Jarrai          | tu             |                   |              |              |       |                  |